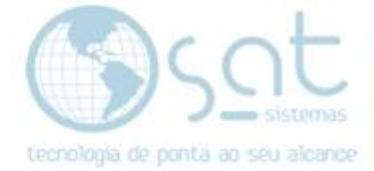

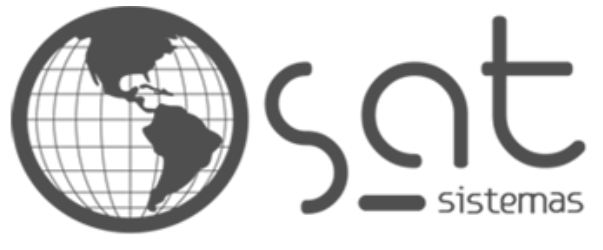

tecnologia de ponta ao seu alcance

# DOCUMENTAÇÃO

## Atualização NF-e NFC-e

Executando Backup. Atualizando Módulos. Criando Campos. Configurando Certificado Digital. Configurando Licença Loja.

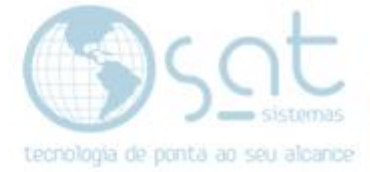

### **SUMÁRIO**

- 1. Executando Backup.
- 2. Atualizando Módulos
  - Ι. Link
  - Instalando o Setup de atualização II.
- 3. Criando Campos
- Criar campos
   Configurando Certificado Digital
  - SAT Lojas Ι.
- 5. Configurando Licença Loja. I. Licença.

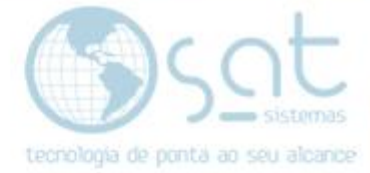

### 1. EXECUTANDO BACKUP

### I – BACKUP

Menu > APOIO

#### **BACKUP EXECUTAR.**

| Apoio Senhas Janelas                         |    |
|----------------------------------------------|----|
| 🥵 Sobre o Sistema SAT                        |    |
| 🗱 Exibir Itens do Sistema SAT                |    |
| 🗱 Configuração Local                         |    |
| 🏟 Configurar impressão                       |    |
| 🚳 Suporte com Acesso Remoto                  |    |
| 😋 Suporte com Acesso Remoto (TeamViewer) 🚽   |    |
| 👸 Suporte com Acesso Remoto (Ammyy)          |    |
| 😽 Atualizar Módulos                          |    |
| 🔠 Verificar se há atualizações na Internet   |    |
| 🔠 Verificar se há atualizações na Rede Local |    |
| 🗱 Backup Executar                            |    |
| 🗱 Backup Configurar                          |    |
| 🍀 Backup Informações                         |    |
| 🗱 Painel de Controle do Windows              |    |
| 🚡 Sugestão Mega Sena                         |    |
| 📰 Executar Calculadora                       | F8 |

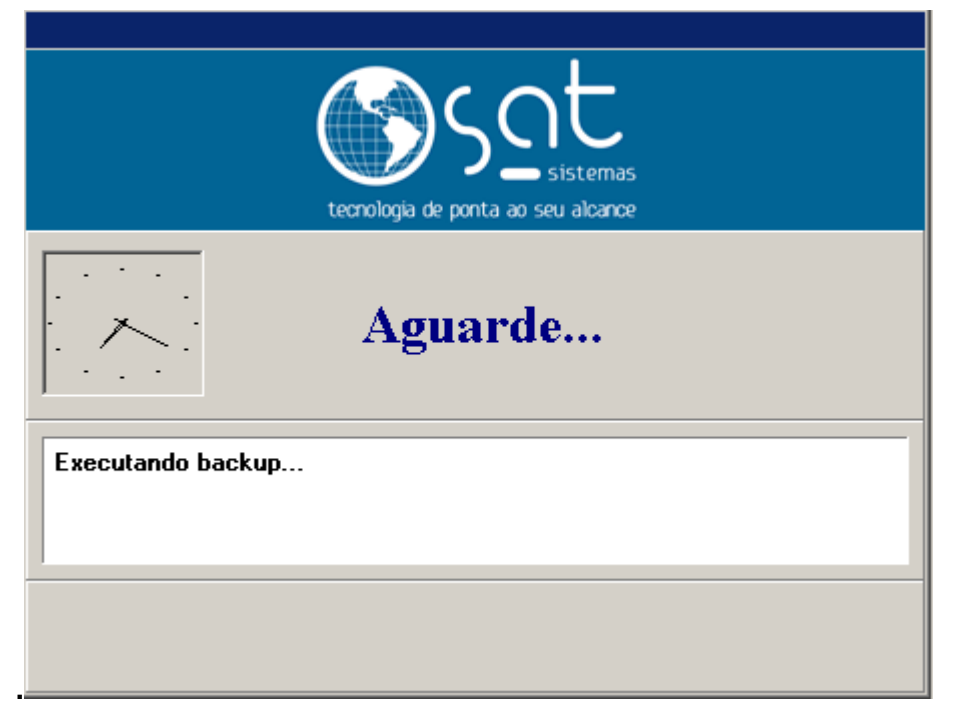

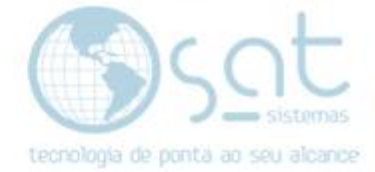

### 2. ATUALIZANDO MÓDULOS

#### I – LINK

Entre no NAVEGADOR **CHROME** e INSIRA O LINK <u>http://satsistemas.com/ftp/Executaveis/Instalador/2019/Setembro/SetupAtualizacao</u> <u>Setembro.exe</u>

ou

ftp://satsuporte:S@T123456@186.202.161.87/Atualicacao\_NFe\_NCFe/Setup\_Atualiza cao\_Setembro.exe

#### Em seguida aperte a tecla ENTER.

Sem título × + ← → C ① ftp://186.202.161.87/Atualicacao\_NFe\_NCFe/Setup\_Atualizacao\_Setembro.exe

Caso peça usuário e senha, coloque em Nome de usuário: satsuporte e senha: S@T123456

| ftp://186.202.161.87/Atualicacao_NFe × +                       |                                                                  |
|----------------------------------------------------------------|------------------------------------------------------------------|
| ← → C () ftp://186.202.161.87/Atualicacao_NFe_NCFe/Setup       | _Atualizacao_Setembro.exe                                        |
| S O Google Chrome não é seu navegador padrão Definir como padr | Fazer login                                                      |
|                                                                | rtp://186.202.161.8/<br>Sua conexão a este site não é particular |
|                                                                | Nome de usuário                                                  |
|                                                                | Senha                                                            |
|                                                                | Fazer login Cancelar                                             |

#### II – Instalando o Setup de atualização

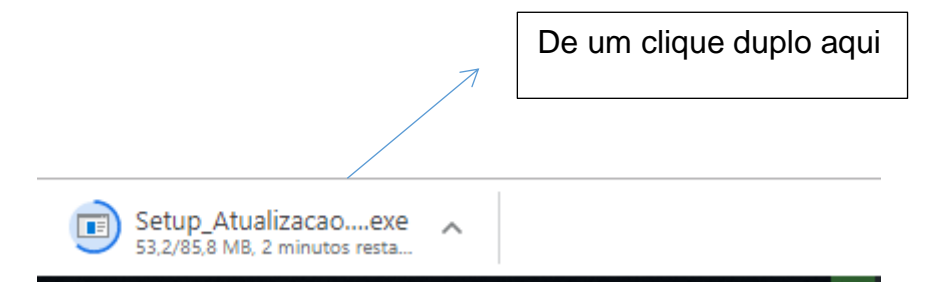

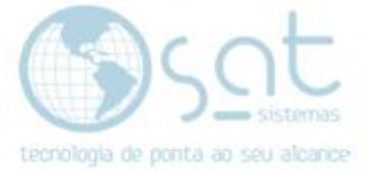

### Clique em sim

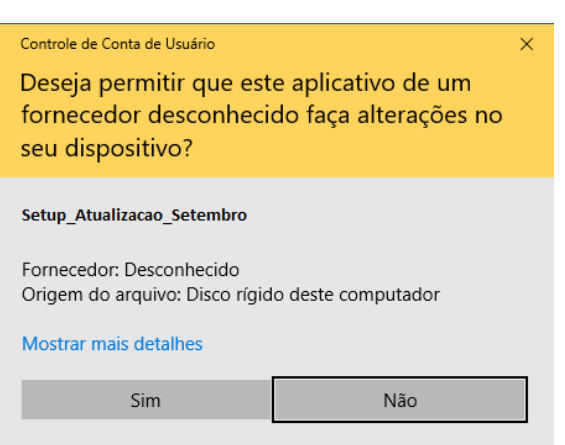

Abra o SAT e na tela de login clique na engrenagem com o nome CONFIGURAÇÕES para abrir a Configuração Local.

|             | ~ | tecnologia | SSS sister<br>de ponta ao seu alc | nas<br>ance |   |  |
|-------------|---|------------|-----------------------------------|-------------|---|--|
|             | Û |            | LOGIN<br>Senha                    |             |   |  |
|             |   | QUITACOES  | Alterar Senha                     | (b)<br>Sair |   |  |
| Clique aqui |   |            | $\bigcirc$                        |             | Y |  |

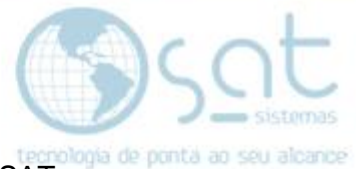

Copie o caminho da pasta de atualização via rede da configuração local do SAT.

| 1 - Terminal 2 - Banco de Dados                 | 3 - Emissor Fiscal 4 - Ti                                   | EF 5 - Sincronia de Dados 6 -                             | Outras Impressora 7 -  | E-mail Relató |
|-------------------------------------------------|-------------------------------------------------------------|-----------------------------------------------------------|------------------------|---------------|
| 2.1 - Configurações de Conexão                  | 2.2 - Opções de Atualização                                 | 2.3 - Manutenção e Backup                                 | 2.4 - Outras           | Opções        |
| Configurações do Banco de Dados                 |                                                             |                                                           |                        |               |
| Servidor do Banco de Dados                      | Endereço de IP ou Nome                                      | e do Servidor: Usuário:                                   | Senha:                 | Porta:        |
| * Marque esta opção caso este                   | servidor                                                    | sysdba                                                    | •••••                  | 0             |
| Banco de Dados                                  | lasia - Casiata da Bas                                      | d- D-d                                                    |                        |               |
| Tipo de Servidor:                               | C:\SAT Sistemas\S                                           | AT Inca\SAT FDB                                           |                        |               |
| 3 - Interbase V                                 | Para evitar erros no arquivo d<br>nomes do Banco de Dados c | le Banco de Dados causados pelo Ri<br>om a extensão *.FDB | estore do Windows o SA | T só aceitará |
| Report Builder<br>🗹 Conexão com Servidor Remoto | <b></b>                                                     | Ð                                                         |                        |               |
| n * Ative este Parâmetro quando o               | Testar a Conexão com o<br>Banco de Dados                    | Reativar a Conexão com o<br>Banco de Dados                |                        |               |

Caso tenha mais um de um computador na Empresa verificar se o caminho da "pasta atualização via rede" esta igual em todos os computadores. Caso os caminhos estavam diferentes corrigi-los para que fiquem iguais.

Feche o SAT e continue a instalação.

Cole ou escreva o caminho obtido na Configuração Local.

| 🔂 SAT - 2019 - Instalação                                                                        | -       | -      |          | ×     |
|--------------------------------------------------------------------------------------------------|---------|--------|----------|-------|
| Seleccione a localização de destino<br>Onde deverá ser instalado o SAT - Atualização de Modulos? |         |        | (        |       |
| O SAT - Atualização de Modulos será instalado na seguint                                         | te pas  | ta.    |          |       |
| Para continuar, clique em Seguinte. Se desejar seleccionar uma pa<br>em Procurar.                | ista di | ferent | e, dique | e     |
| \\servidor\sat\Atualizacao                                                                       |         | Proc   | urar     |       |
|                                                                                                  |         |        |          |       |
| É necessário pelo menos 335,9 MB de espaço livre em disco.                                       |         |        |          |       |
| Seg                                                                                              | uinte : | >      | Cano     | celar |

Página 6

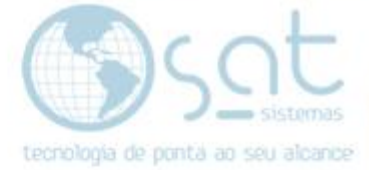

Clique em <u>SIM</u> para continuar:

| A pasta ja | á existe                                                                                 | $\times$ |
|------------|------------------------------------------------------------------------------------------|----------|
| ?          | A pasta:<br>C:\SAT Sistemas\SAT\Atualizacao<br>já existe. Pretende instalar nesta pasta? |          |
|            | Sim Não                                                                                  |          |

Clique em Instalar:

| 🚽 SAT - 2019 - Instalação                                                                                 |            | _             |            | ×      |
|----------------------------------------------------------------------------------------------------|------------|---------------|------------|--------|
| Pronto para Instalar<br>O Assistente de Instalação está pronto para instala<br>Modulos no seu computador. | r o SAT -  | Atualização d | e          |        |
| Clique em Instalar para continuar a instalação, ou c<br>ou alterar alguma das configurações.              | lique em A | nterior se de | sejar reve | r      |
| Localização de destino:<br>C:\SAT Sistemas\SAT\Atualizacao                                                |            |               |            | ^      |
|                                                                                                    |            |               |            |        |
|                                                                                                    |            |               |            |        |
|                                                                                                    |            |               |            |        |
| <                                                                                                    |            |               | >          | ~      |
|                                                                                                    |            |               |            |        |
| < Ar                                                                                                    | nterior    | Instalar      | Car        | ncelar |

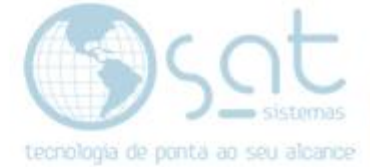

#### Clique em Concluir:

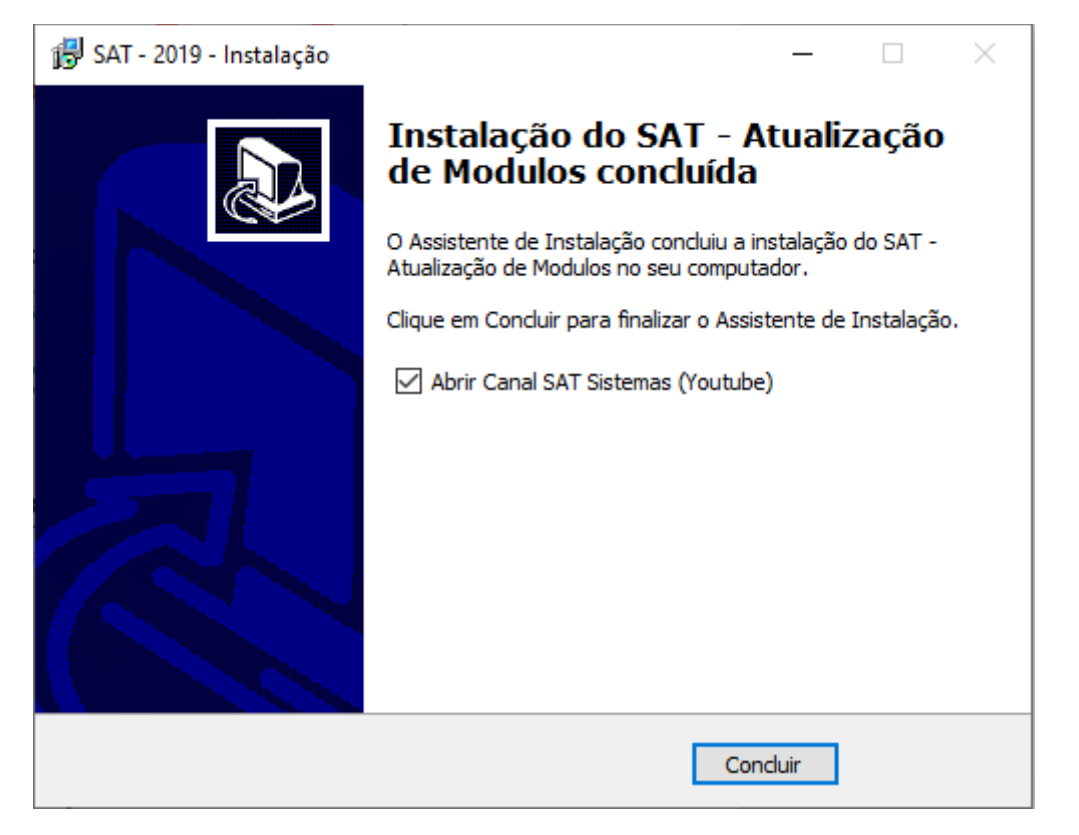

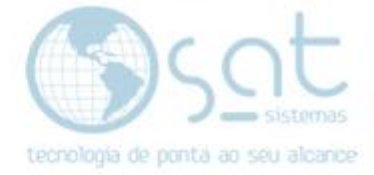

### 3. CRIANDO CAMPOS

### I. Criando campos no PDV

Abra o SAT, clique na aba Vendas > PDV – Frente De Caixa ou Ctrl + F10.

| (Ø.         | Free | Center Ca         | lçado        | os - OL - | SAT Sistema de         |
|-------------|------|-------------------|--------------|-----------|------------------------|
| <u>V</u> en | das  | <u>C</u> adastros | s <u>E</u> s | stoque    | E <u>n</u> trega e Mon |
| Ê           | Ped  | ido de Orç        | ;ame         | nto / Ve  | nda                    |
| £.          | Con  | isultar Ped       | idos         |           |                        |
| Ţ           | PDV  | / - Frente o      | le Ca        | iixa      | Ctrl+F10               |
| ш,          | PDV  | / - Touch S       | cree         | n         |                        |
| •           | Age  | ndamento          | os           |           |                        |
| ta          | Imp  | rimir Orde        | ens d        | e Entreg  | a                      |
| สมั         | Rela | atório de V       | enda         | s         |                        |
| สมั         | Rela | atório de C       | omis         | ssões e ( | Gueltas                |
| สมั         | Rela | atório de P       | remi         | ação      |                        |
| <b>a</b> -  | Log  | in                |              |           | Esc                    |
| Ċ           | Sair | do Sistem         | а            |           |                        |

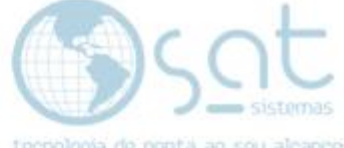

|                                                                                                    | Lecoologia de ponta an s                                                                                  |
|----------------------------------------------------------------------------------------------------|----------------------------------------------------------------------------------------------------|
| Usuário<br>Suporte<br>Loja: 001 002 Loja - Terminal: 1                                                   |                                                                                                    |
|                                                                                                    | Item Código Descrição do Produto<br>Qtde X Valor = Total                                                  |
| Código do produto       Quantidade     Valor da Unidade     Total (R\$)                                  |                                                                                                    |
| CAIXA LIVRE                                                                                              | Quantidade Total de Itens<br>Subtotal R\$<br>Desconto R\$<br>Valor Total a Pagar R\$                      |
| 05/09/201918:38:36<br>Versão 190903A F1 - Ajuda F3 - Fechar a venda F4 - Digitar CPF F8 - Menu Fiscal F9 | - Abrir Gaveta Fechar PDV NFC-e em contingência 0<br>Vendas não envidadas 1<br>Sincronia 12/07/2009 16:57 |

Logo após pressione a tecla F8 do seu teclado, vá na aba (Banco de Dados) feito isso click na opção (Criar os Campos no Banco De Dados).

| Menu Fiscal                                                                     | ×  |
|---------------------------------------------------------------------------------|----|
| Menu Fiscal                                                                     |    |
| Eschar                                                                          |    |
| TEF - Transferência Eletrônica de Fundos NFC-e Bematech Balanças Banco de Dados | •• |
| Atualização do Banco de Dados                                                   |    |
| Criar os Campos no Banco de Dados                                               |    |
| Utilize esse Botão somente quando<br>solicitado pelo suporte técnico            |    |
|                                                                                 |    |
|                                                                                 |    |
|                                                                                 |    |
|                                                                                 |    |
|                                                                                 |    |
|                                                                                 |    |
|                                                                                 |    |
|                                                                                 |    |
| 🕥 Desenvolvido por SAT Sistemas                                                 |    |

Página 10

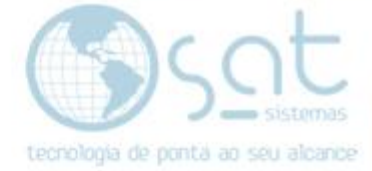

Insira a senha a senha: satsat, logo após click na opção OK.

| -  | Criar os Campos no Banco de Dados        |                               |                        |   |
|----|------------------------------------------|-------------------------------|------------------------|---|
| z  | 😭 Autorização para atualização de BD     | _                             |                        | × |
| ci | Criar os Campos no BD e Stored Procedure | <ul><li>✓</li><li>✓</li></ul> | OK<br><u>C</u> ancelar |   |
|    | Senha:                                   |                               |                        |   |

### II. Criando campos em Recebimentos de produtos.

Click na aba Estoque> Recebimento de Produto.

| <u>E</u> sto       | que                                      | E <u>n</u> trega e Montagem                                                                                                    | <u>F</u> inanceiro                       | C <u>o</u> mpras | Ν |
|--------------------|------------------------------------------|----------------------------------------------------------------------------------------------------|------------------------------------------|------------------|---|
| 0                  | Cont                                     | role de Produção                                                                                                    |                                          |                  |   |
| ∎±                 | Ajust                                    | e de Estoque (Adicio                                                                                                    | nar ou Diminu                            | ir)              |   |
| 61                 | Movi                                     | mentação de Estoque                                                                                                    | e (Bom p/ Estra                          | igado)           |   |
| 5                  | Cons                                     | ultar Alterações de Pr                                                                                                    | eço                                      |                  |   |
| ш                  | Digita                                   | ar Balanço de Loja                                                                                                    |                                          |                  |   |
| щ                  | Cons                                     | ultar Balanço de Loja                                                                                                    |                                          |                  |   |
|                    |                                          |                                                                                                    |                                          |                  | _ |
|                    | Rece                                     | bimento de Produtos                                                                                                    |                                          |                  |   |
|                    | Recel<br>Conf                            | bimento de Produtos<br>erência Cega do Rece                                                                                                  | bimento                                  |                  |   |
|                    | Recei<br>Conf<br>Trans                   | bimento de Produtos<br>erência Cega do Rece<br>ferência de Produtos                                                                          | bimento<br>(OT)                          |                  |   |
| 111<br>111<br>1111 | Recel<br>Conf<br>Trans<br>Relat          | bimento de Produtos<br>erência Cega do Rece<br>ferência de Produtos<br>órios de Produtos e E                                                 | bimento<br>(OT)<br>stoque                |                  |   |
|                    | Recel<br>Conf<br>Trans<br>Relat<br>Rotat | bimento de Produtos<br>erência Cega do Rece<br>ferência de Produtos<br>órios de Produtos e E<br>iividade de Produtos                         | bimento<br>(OT)<br>stoque                |                  |   |
|                    | Recel<br>Conf<br>Trans<br>Relat<br>Rotat | bimento de Produtos<br>erência Cega do Rece<br>ferência de Produtos<br>órios de Produtos e E<br>ividade de Produtos<br>essão de Etiquetas pa | bimento<br>(OT)<br>stoque<br>ra Produtos |                  |   |

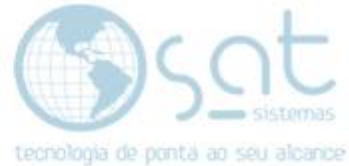

Va na aba (Outras Opções / Impressões) e clique em Criar campos.

|                                               | Recebimento de Produtos                      |                                                                      |  |  |  |
|-----------------------------------------------|----------------------------------------------|----------------------------------------------------------------------|--|--|--|
| 🗙 Esc - Fechar 🔍 F2 - Consult                 | tar 文 F3 - Emitir 닅                          | F4 - Salvar F12 - Novo                                               |  |  |  |
| Código: 37771 Data: 06/09/19 🗐 F              | Fornecedor:                                  | Situação: Já Emitido                                                 |  |  |  |
| tens Totais Adicionais Financeiro Alteração d | e Preços Conferir Outras Opções / Impressões | Nota Fiscal                                                          |  |  |  |
| -Outras Opções e Impressões de Pedidos        |                                              |                                                                      |  |  |  |
|                                               |                                              |                                                                      |  |  |  |
| Documento Emitido                             | Pedido para o Fornecedor                     | Impressão de Etiquetas do Pedido                                     |  |  |  |
| Estornar Recebimento de Produtos              | Cancelar Pedido para o Fornecedor            | Imprimir Etiquetas dos Produtos                                      |  |  |  |
| Imprimir Recebimento de Produtos              | Imprimir Pedido para o Fornecedor            | Imprimir uma unidade para cada Item                                  |  |  |  |
|                                               | Imprimir Pedido / Recebimento                | venda.                                                               |  |  |  |
| Cadastro de Produtos                          | Exibir Resumo do Pedido                      | Atualização do Banco de Dados                                        |  |  |  |
|                                               | Duplicar o Pedido                            | Criar os Campos no BD e Stored Procedure                             |  |  |  |
|                                               | Enviar por e-Mail                            | Utilize esse Botão somente quando<br>solicitado pelo suporte técnico |  |  |  |

Insira a senha a senha: satsat, logo após click na opção OK.

| 4  |   | Criar os Car | mpos no Banco de Dados      |               |             |               |    |
|----|---|--------------|-----------------------------|---------------|-------------|---------------|----|
| iz | 賃 | Autorizaç    | ão para atualização de BD   |               | —           |               | ×  |
| ci |   | <b>?</b>     | Criar os Campos no BD e Sto | red Procedure | <b>&gt;</b> | OK<br>Cancela |    |
|    |   |              | Senha:                      |               | ]ົ          |               | 11 |

Clique em Pedido De Venda.

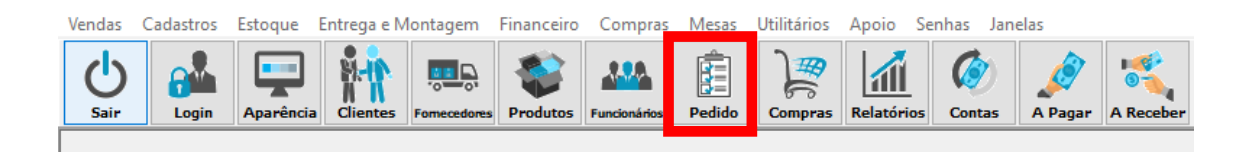

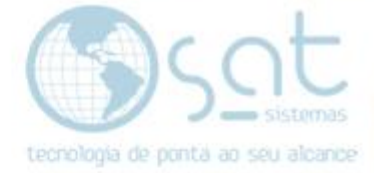

Va na aba **Outras Opções** e clique em **Criar campos**.

|                                | Pedido de Venda             |                                     |                           |                                       |
|--------------------------------|-----------------------------|-------------------------------------|---------------------------|---------------------------------------|
| Esc - <u>F</u> echar           | C F2 - Consultar Pedidos    | F3 - Novo Pedido                    | F5 - <u>S</u> alvar       | F4 - Salvar e Imprimir e Novo         |
| Data 06/09/19 15               | Pedido 2885084              | Vendedor: 000 ··· Loj               | a                         | Tipo: 3 - Pedido de Venda 🗸 00        |
| 5 - Entrega e Montagem 6 - Inf | formações 7 - Observações 8 | 8 - Condições 9 - Históricos 10 - R | etenções 11 - Tintometric | :0 12 - Outras Opções 13 - Impressões |
| -Opções Adicionais do Pedi     | do                          |                                     |                           |                                       |
| Opções do Pedido               | Informações Financeiras     | Suporte e Manutenção                |                           |                                       |
| Excluir Orçamento              | & Exibir Custo              | Criar os Campos no BD               |                           |                                       |
| Cancelar Venda                 | Section Exibir Margem       | Exibir Log                          |                           |                                       |
| Estornar Venda                 | Exibir cálculos Prod.       |                                     |                           |                                       |
| Opções Fiscais                 | Outras Opções               | Informações de Estoque              |                           |                                       |
| Cancelar Cupom Fiscal          | Exibir Receb. Caixa         | Consultar Estoque                   |                           |                                       |
| Cancelar NFC-e                 | Copiar itens de pedido      |                                     |                           |                                       |

Insira a senha a senha: satsat, logo após click na opção OK.

|    |   | Criar os Ca | mpos no Banco de Dados                   |   |                |    |
|----|---|-------------|------------------------------------------|---|----------------|----|
| iz | 賃 | Autorizaç   | ão para atualização de BD                | — |                | ×  |
| ci |   |             | Criar os Campos no BD e Stored Procedure | V | OK             |    |
|    |   | 0           |                                          | × | <u>C</u> ancel | ar |
|    |   |             | Senha:                                   |   |                |    |

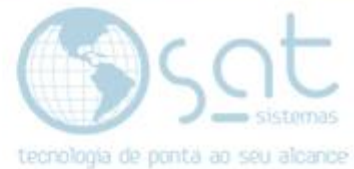

Click na aba" Entrega e Montagem" logo após "Relatório de Entrega e Emissão de NF"

| Vendas | Cadastros | Estoque  | Entrega e Montagem Financeiro Compras M  |
|--------|-----------|----------|------------------------------------------|
| d      |           |          | 🚊 Digitar Romaneio de Carga              |
| Sair   | Login     | Aparênci | i 💭 Relatório de Entrega e Emissão de NF |
|        |           |          | 📮 Lançar Relatório de Entrega            |
|        |           |          | 🖹 Consultar Relatório de Entrega         |
|        |           |          | 🗟 Estornar Lançamento de Relatório       |
|        |           |          | Digitar Romaneio de Montagem             |
|        |           |          | Digitar Relatório de Montagem            |
|        |           |          | 📮 Lançar Relatório de Montagem           |
|        |           |          | 🙉 Consultar Relatório de Montagem        |
|        |           |          | 🖄 Consultar Notas Fiscais                |
|        |           |          | 💖 Executar Sincronia NFC-e               |

Va na aba Outras Opções e clique em Criar campos.

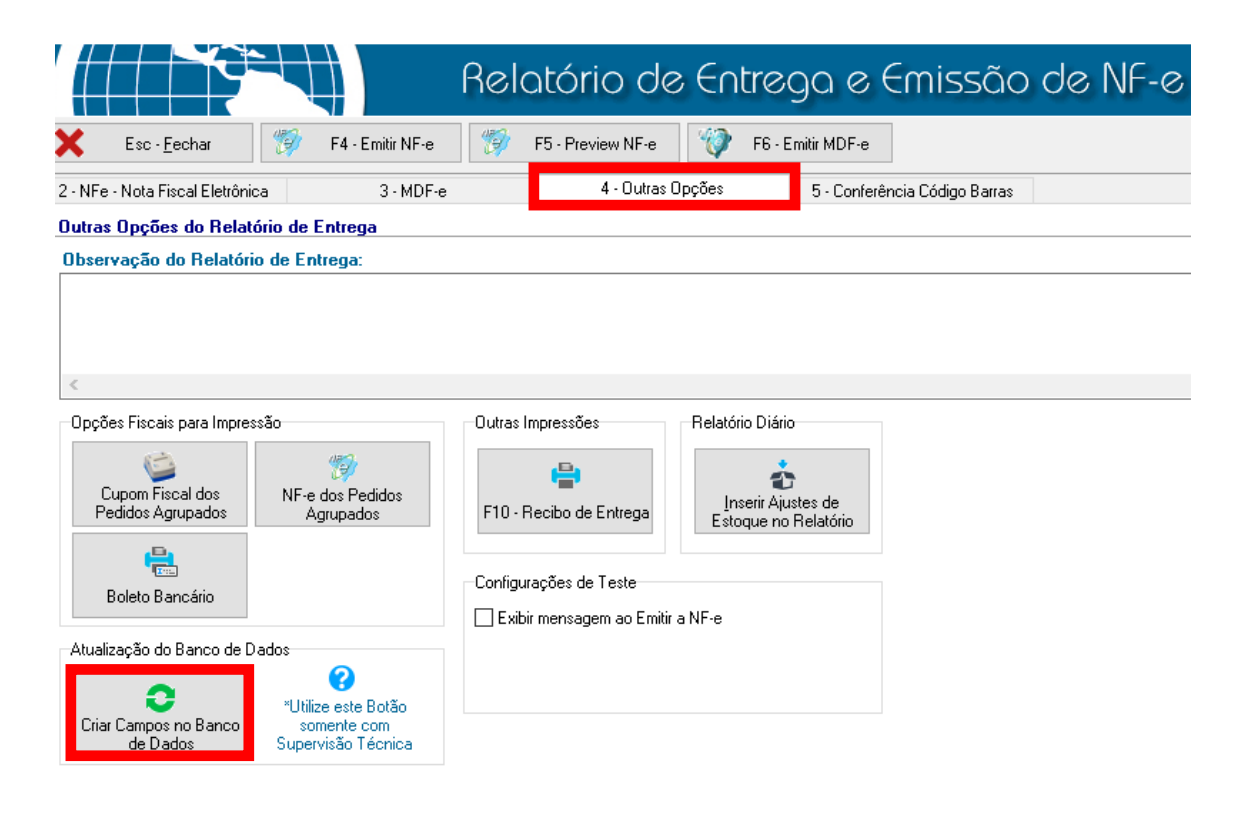

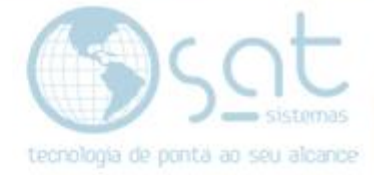

Insira a senha a senha: satsat, logo após click na opção OK.

| 4  | Criar  | os Campos no Banco de Dados              |                  | _ |
|----|--------|------------------------------------------|------------------|---|
| iz | 🍯 Auto | orização para atualização de BD —        |                  |   |
| Cİ | R      | Criar os Campos no BD e Stored Procedure | OK               |   |
|    | 펜      | <b>N</b>                                 | <u>C</u> ancelar | ] |
|    |        | Senha:                                   |                  |   |

### 4. CONFIGURANDO CERTIFICADO DIGITAL

### I- SAT Lojas

#### No menu CADASTRO, LOJAS.

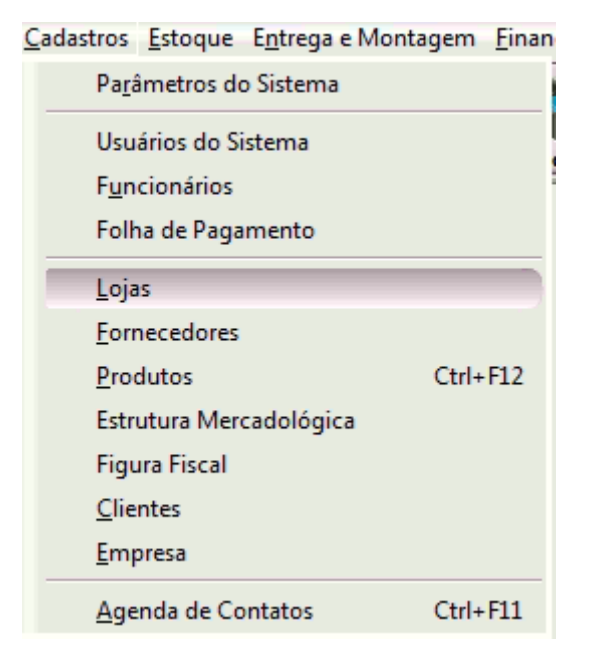

Após abrir a tela LOJAS.

Padrões Fiscais > Certificado Digital.

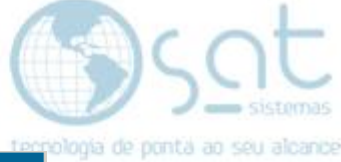

| Cadastro de Lojas                                                                                               |
|----------------------------------------------------------------------------------------------------|
| Principal Permissoes Informações Poulos riscais Logomarca Comunicação Autorizadoras Licença Banco de Dados      |
| Certificado Digital          Tipo do Certificado Digital         0 - Certificado Instalado no Windows           |
| Certificado do Windows                                                                                          |
| Status da SEFAZ<br>CNPJ Autorizado a Baixar o XML                                                               |
|                                                                                                    |
| Primeiro Anterior Sequinte Último Salvar Cancelar Editar Inserir Excluir Atualizar Procurar Imorimir Log Fechar |
| Desenvolvido por SAT Sistemas                                                                                   |

Feito isso clique editar, depois clique na lupa.

| 🥵 Lista Certificado Digital 🛛 🔀 🔀                                                                                                    |              |  |      |          |               |  |
|----------------------------------------------------------------------------------------------------|--------------|--|------|----------|---------------|--|
| Ordem (F2): Razão Social  Consultar Procura: Consultar Consultar C |              |  |      |          |               |  |
| Num.Série                                                                                                    | Razão Social |  | CNPJ | Validade | Certificadora |  |
| 📀 OK 🕴 Cancelar                                                                                                    |              |  |      |          |               |  |

Selecione o Certificado, em seguida aperta OK.

Depois SALVAR.

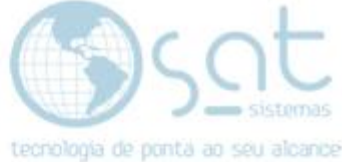

### 5. CONFIGURANDO LICENÇA LOJA

(necessário quando a empresa tem vários CNPJs no cadastro de lojas).

### I- Licença.

### No menu CADASTRO, LOJAS.

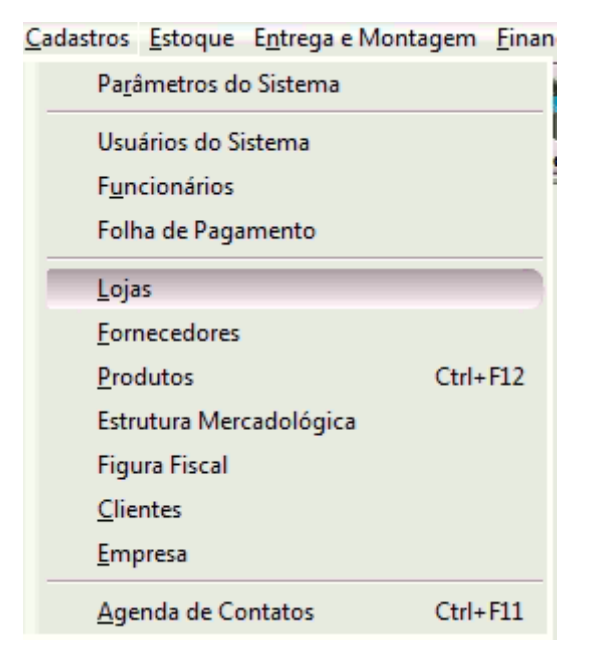

Após abrir a tela LOJAS.

### LICENÇA.

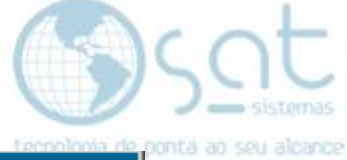

| Cadastro de Lojas                                                                       |                                                                |                                       |  |  |
|-----------------------------------------------------------------------------------------|----------------------------------------------------------------|---------------------------------------|--|--|
| Principal Permissões Informações P                                                      | adrões Fiscais   Logomarca   Comunicação                       | Autorizadoras Licença Banco de Dados  |  |  |
| Certificado de Licença                                                                  |                                                                |                                       |  |  |
| Verificar Licença                                                                       |                                                                |                                       |  |  |
| Exibir Chave do Produto                                                                 | LKEGL-AADF                                                     | KA-AAILK                              |  |  |
| CNPJ:                                                                                   | Serial do HD:                                                  | Sistema Bloqueado:                    |  |  |
| 08945801000131                                                                          | BA46BCE8                                                       | Sim                                   |  |  |
| Validade da Licença:                                                                    | Data da última verificação:                                    | Licença encontrada na Internet:       |  |  |
| 25/09/19                                                                                | 02/09/2019                                                     | Sim                                   |  |  |
| Hash:                                                                                   |                                                                |                                       |  |  |
| 2D0C0572E96FD4442C0B76A5E                                                               | 85FBFE6758F84FF00EA6AFD121B1                                   | 076E56AFD7EF0                         |  |  |
| Atualizar Validade da Licença pela Internet 🛛 🔗 Atualizar Validade da Licença pelo Hash |                                                                |                                       |  |  |
|                                                                                         |                                                                | 🗊 0. 🖻 📑 😭                            |  |  |
| Primeiro Anterior Seguinte Último Sal                                                   | var <u>C</u> ancelar <u>E</u> ditar Inserir E <u>x</u> cluir A | tualizar Procurar Imprimir Log Fechar |  |  |
| 6                                                                                       | Desenvolvido por SAT Sistema                                   | 25                                    |  |  |

Clique EXIBIR CHAVE DO PRODUTO, depois ATUALIZAR VALIDADE DA LICENÇA PELA INTERNET.

Salvar.